## revintake

Congratulations on choosing RevIntake! To enable the solution, head to **Admin > General > Practice Preferences > Partner Integrations** and find "RevIntake" under the Practice Management section.

Step 1: Select the "Enabled" button:

| ¢ Admin                 |                                                                                                    |                   |           |             |                    |          |         |              |  |  |
|-------------------------|----------------------------------------------------------------------------------------------------|-------------------|-----------|-------------|--------------------|----------|---------|--------------|--|--|
| ✓ General               | Practice Prefer                                                                                           | ences             |           |             |                    |          |         |              |  |  |
| Basic Information       | Communication Payment Preferences Practice Claims Preferences Additional Preferences Partner Integrations |                   |           |             |                    |          |         |              |  |  |
| Contacts                | Patient Communications                                                                                    |                   |           |             |                    |          |         |              |  |  |
| Practice Preferences    | Partner                                                                                                   | User Name         | Password  | Note        |                    |          |         |              |  |  |
| Agreements              | 4PatientCare                                                                                              |                   |           |             |                    |          | Enal    | ted Disabled |  |  |
| Employee/Roles          | Demand Force                                                                                              |                   |           |             |                    |          | End     | and Disabled |  |  |
| > Data Configuration    | Declara Direct                                                                                            |                   |           |             |                    |          | UNK     | Neo Disaster |  |  |
| > Tasks                 | EyeCare Prime                                                                                             |                   |           |             |                    |          | Enat    | led Disabled |  |  |
| Encounters / Interviews | EyeConx                                                                                                   |                   |           |             |                    |          | Enat    | led Disabled |  |  |
| Documents and Forms     | SolutionReach                                                                                             |                   |           |             |                    |          | Enat    | led Disabled |  |  |
| Communication Templates | WebSystem3                                                                                                |                   |           |             |                    |          | Enat    | led Disabled |  |  |
| > System Rules          | Weave                                                                                                    |                   |           |             |                    |          | Enat    | led Disabled |  |  |
| > Vendors/Partners      | Purple Go                                                                                                 |                   |           |             |                    |          | Enst    | int Disabled |  |  |
| SmartFlow               | Evaluation                                                                                                |                   |           |             |                    |          | End     | and Disabled |  |  |
| > twelve84 powered by   | syarappent                                                                                                |                   |           |             |                    |          | UNK     | ed Disasled  |  |  |
| SmartFlow               | Device Interfac                                                                                           | Device Interfaces |           |             |                    |          |         |              |  |  |
| > Patient Management    | Partner                                                                                                   |                   | User Name | Password    | Note               |          |         |              |  |  |
| > Accounting            |                                                                                                    |                   |           |             |                    |          |         |              |  |  |
|                         | Marco                                                                                                    |                   |           |             |                    |          | Enat    | led Disabled |  |  |
|                         | RevEHR Integra                                                                                            | tor               |           |             |                    |          | Enat    | led Disabled |  |  |
|                         | RevEHR Integra                                                                                            | tor for imaging   |           |             |                    |          | Enak    | led Disabled |  |  |
|                         | Optikam                                                                                                   |                   |           |             |                    |          | Enat    | led Disabled |  |  |
|                         | Practice Management                                                                                       |                   |           |             |                    |          |         |              |  |  |
|                         | Partner                                                                                                   | User Name         | Password  | Note        |                    |          |         |              |  |  |
|                         | Doctible                                                                                                  |                   |           |             |                    |          | Enabled | beideak      |  |  |
|                         | The EDGE                                                                                                  |                   |           |             |                    |          | Enabled | Disabled     |  |  |
|                         | Gérese                                                                                                    |                   |           |             | Step 1             |          | Enabled | Institut     |  |  |
|                         | Based on Add                                                                                              |                   |           |             |                    |          | Enabled |              |  |  |
|                         | resolution                                                                                                |                   |           |             |                    |          | chapted | becases      |  |  |
|                         | AttrityAnalytics                                                                                          |                   |           |             |                    |          | Enabled | Disabled     |  |  |
|                         | IntakeQ                                                                                                   |                   | 2         |             |                    |          | Enabled | beidaal      |  |  |
|                         | PaperWise                                                                                                 | 31                | ep z      |             |                    |          | Enabled | Visabled     |  |  |
|                         | Revintake                                                                                                 | Partner-888-co    | 1000000   | XXX Enabled | by (amiron) on (02 | 12/2021) | Enabled | c betaek     |  |  |
|                         |                                                                                                    |                   |           | _           |                    |          |         |              |  |  |

**Step 2:** Enter the username and password shown in RevolutionEHR into the appropriate fields in the Location(s) tab of the RevIntake Settings Portal (<u>settings.revintake.com</u>):

| revintake                        |                      |               |                     |  |  |  |  |  |  |
|----------------------------------|----------------------|---------------|---------------------|--|--|--|--|--|--|
| Settings for Revolution Eye Care |                      |               |                     |  |  |  |  |  |  |
| Add-ons                          | Location(s)          | Communication | Registration/Intake |  |  |  |  |  |  |
| Location                         | 1                    |               |                     |  |  |  |  |  |  |
| Cre                              | odentials 🕡          | 1             |                     |  |  |  |  |  |  |
| Eg                               | Eg: PARTNER-123-abcd |               |                     |  |  |  |  |  |  |
| Pass                             | word                 | *             |                     |  |  |  |  |  |  |
| Eg                               | Temp123              | Ð             |                     |  |  |  |  |  |  |
|                                  | Save                 |               |                     |  |  |  |  |  |  |

If you have questions, please let us know at <u>customersupport@revolutionehr.com</u> We'd love to help!